# Quest 2020: Year End

You Take Care of Your Customers. We Take Care of You.

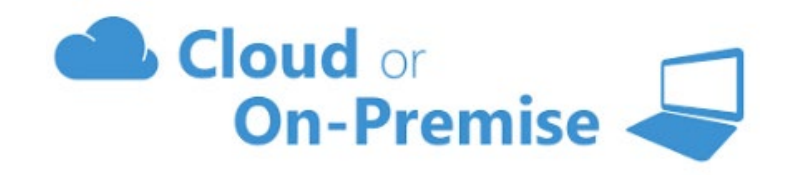

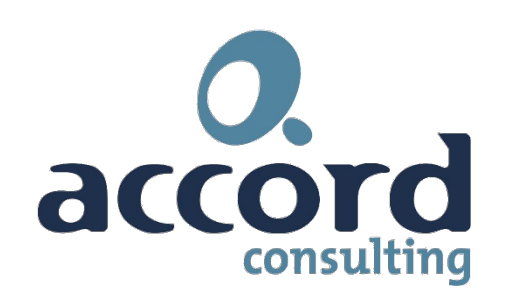

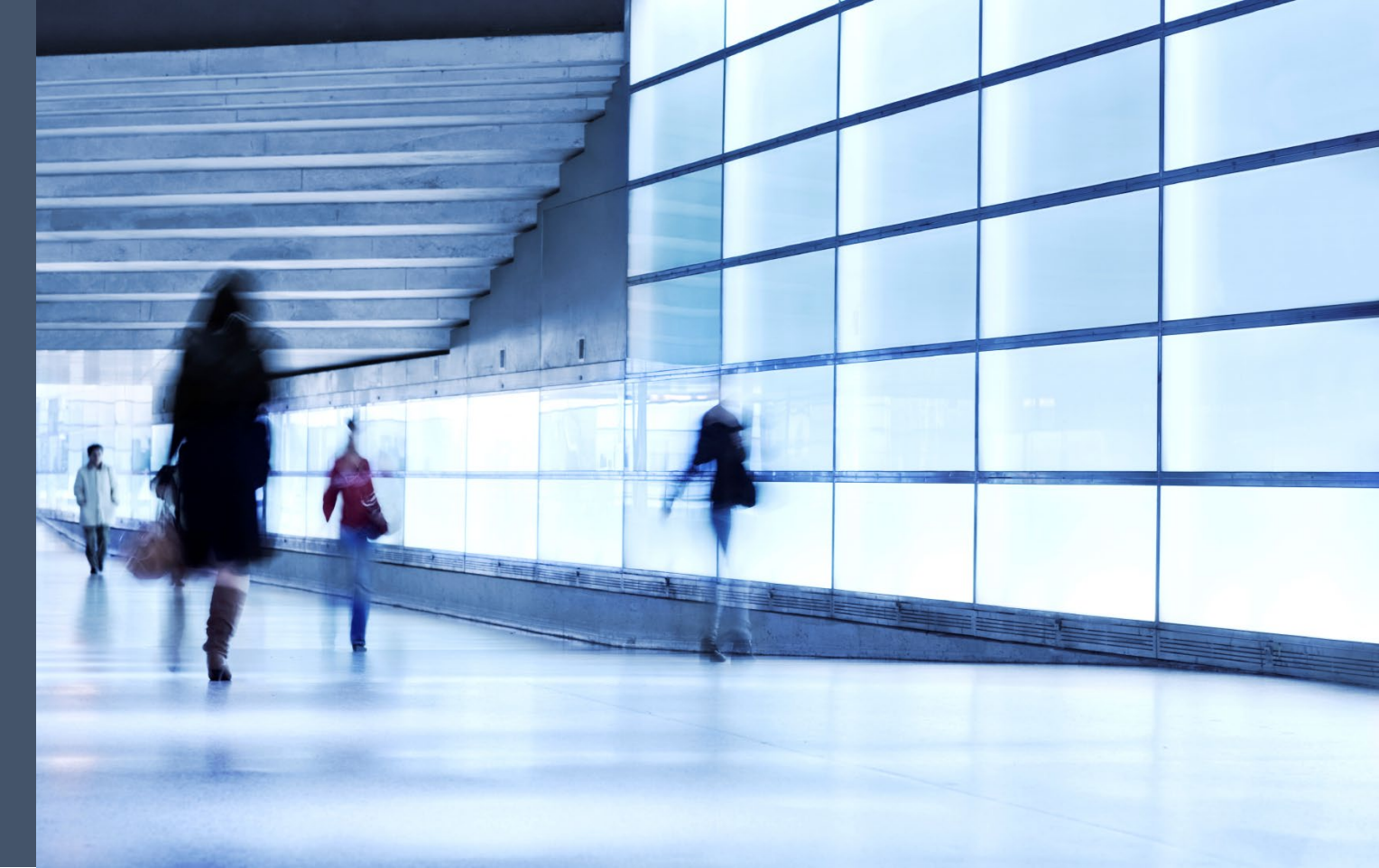

# **Course Objectives:**

At the end of this session you should be able to do:

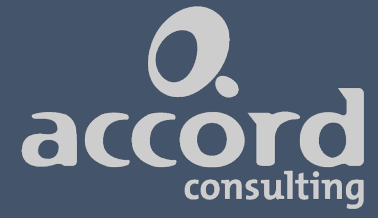

### **Pre-Flight Checks**

These are the checks that you should be doing before you start your Year End process.

#### System Maintenance

Processes you should be completing for your yearly Sage system maintenance.

#### Reconciliation

Reconciliations you should be completing between your Sub-Ledgers and General Ledger

#### **Year End Process**

These are the processes that you have to do in Sage 300 to start a N3ew Year.

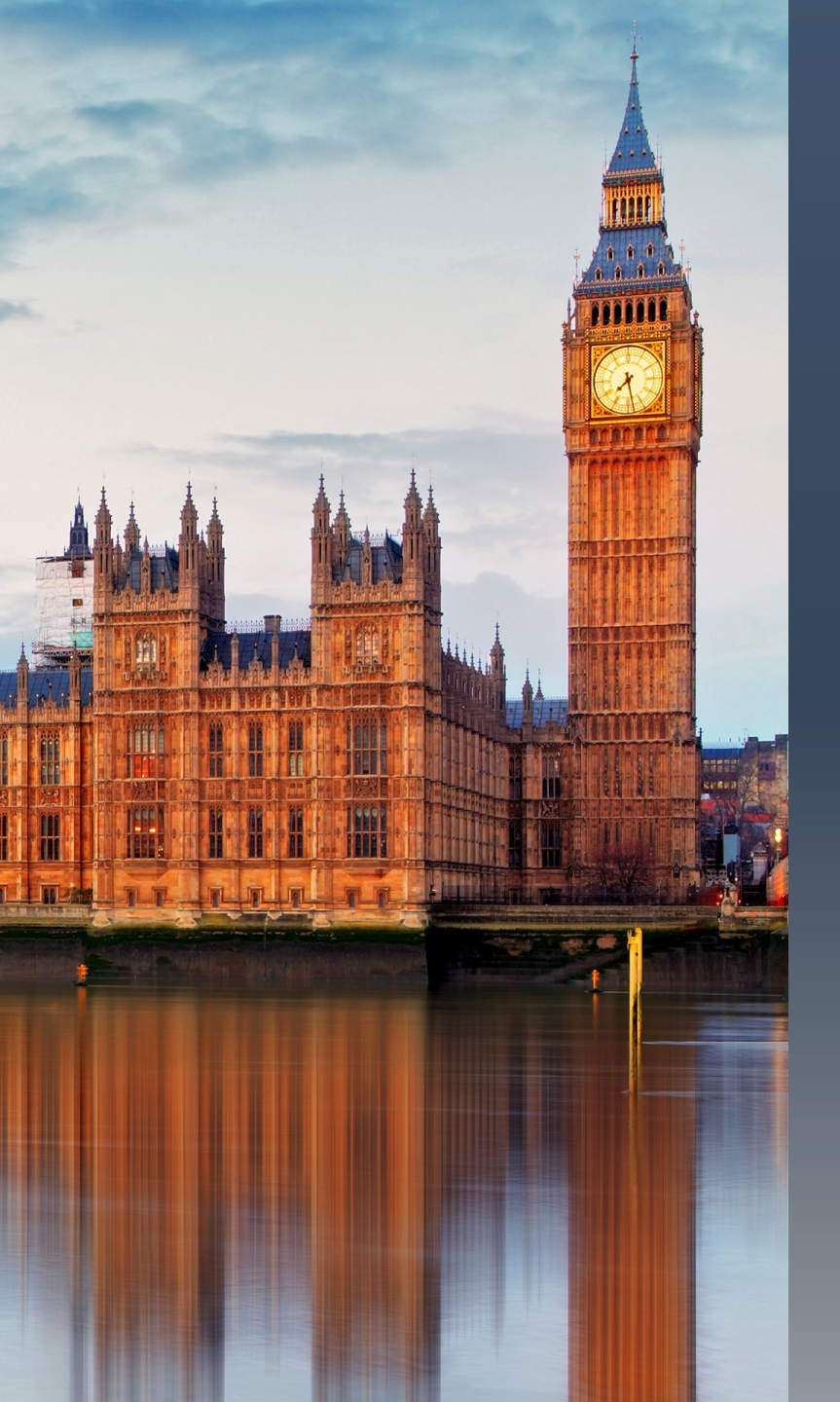

# **Pre Flight Checks**

- Identify the carry forwards
- Ensure that all transactions are entered for the current Fiscal Year
- Check that all budget transfers are completed

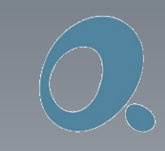

# **Identify the Carry Forwards**

- Are there any PO's that will be carried forward to the following year?
- Add 01 accounts for Carry Forwards if they do not already exist
- Change 01 accounts to inactive if they exist and are not being used.
- Change the GL account in all PO's being Carried Forward to the 01 account.
- Complete any outstanding PO's that are not to be carried forward.

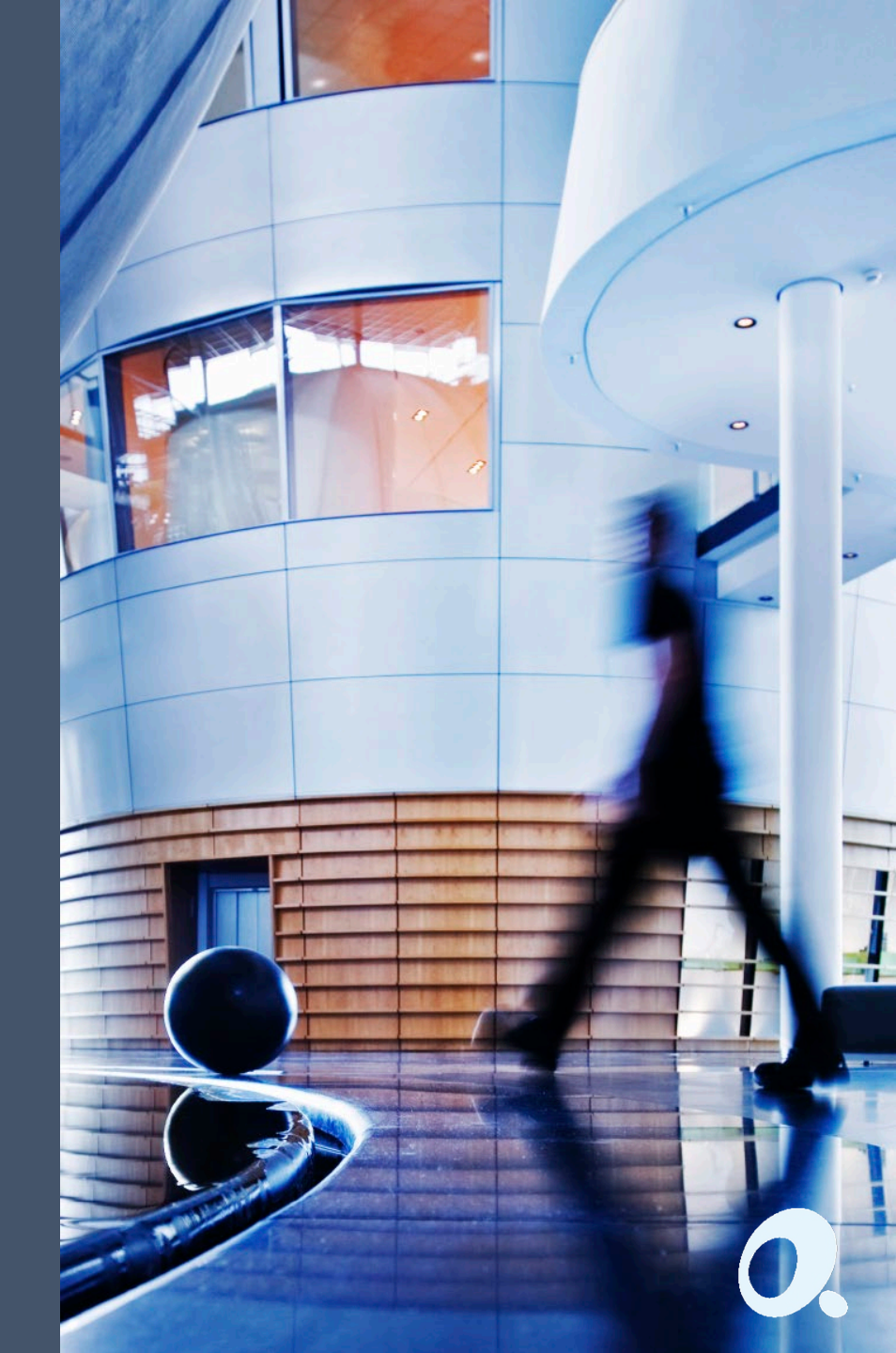

# **Budget Transfers**

Funds Availability Transfers

| 1             | NAT19 - FA F<br>File Help                                                  | Funds Availability Tra                                                                               | nsfers                                                         |                                                                 |                   | -      |                          | ×               |
|---------------|----------------------------------------------------------------------------|----------------------------------------------------------------------------------------------------|----------------------------------------------------------------|-----------------------------------------------------------------|-------------------|--------|--------------------------|-----------------|
| $\rightarrow$ | Transfer Number<br>Reference<br>Description<br>Default Cost Center<br>Date | I     IRF0000066       HOUSEKEEPING END O       HOUSEKEEPING END O       041-S07-00       12/12/2016 | F YEAR 16<br>F YEAR 16<br>ARRCADE OPTERIX<br>/Period 2016 - 12 | I Q +                                                           | Status<br>User ID | Posted |                          |                 |
|               | Q Cost Center<br>041-S07-00<br>041-S07-00                                  | Description<br>ARRCADE OPTERIX<br>ARRCADE OPTERIX                                                    | Q GL Account<br>00-S07-041-722114<br>00-S07-041-723211         | Account Desc.<br>ARRDACE OPTERIX-FUEL<br>ARRCADE OPTERIX-TRAVEL |                   |        | Value<br>-58.03<br>58.03 |                 |
|               | Post                                                                       |                                                                                                    |                                                                |                                                                 |                   | Total  | Clos                     | ><br>0.00<br>se |

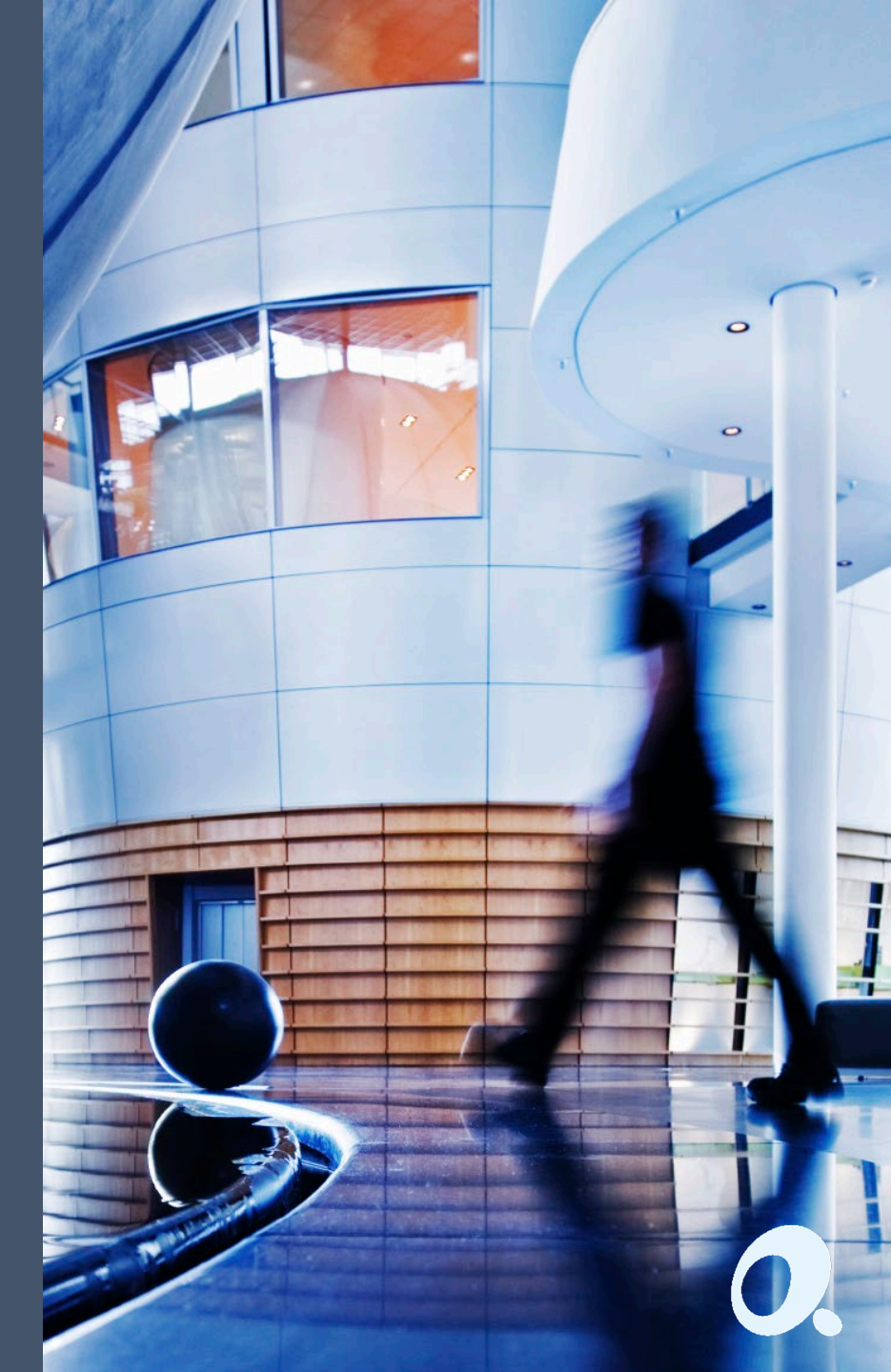

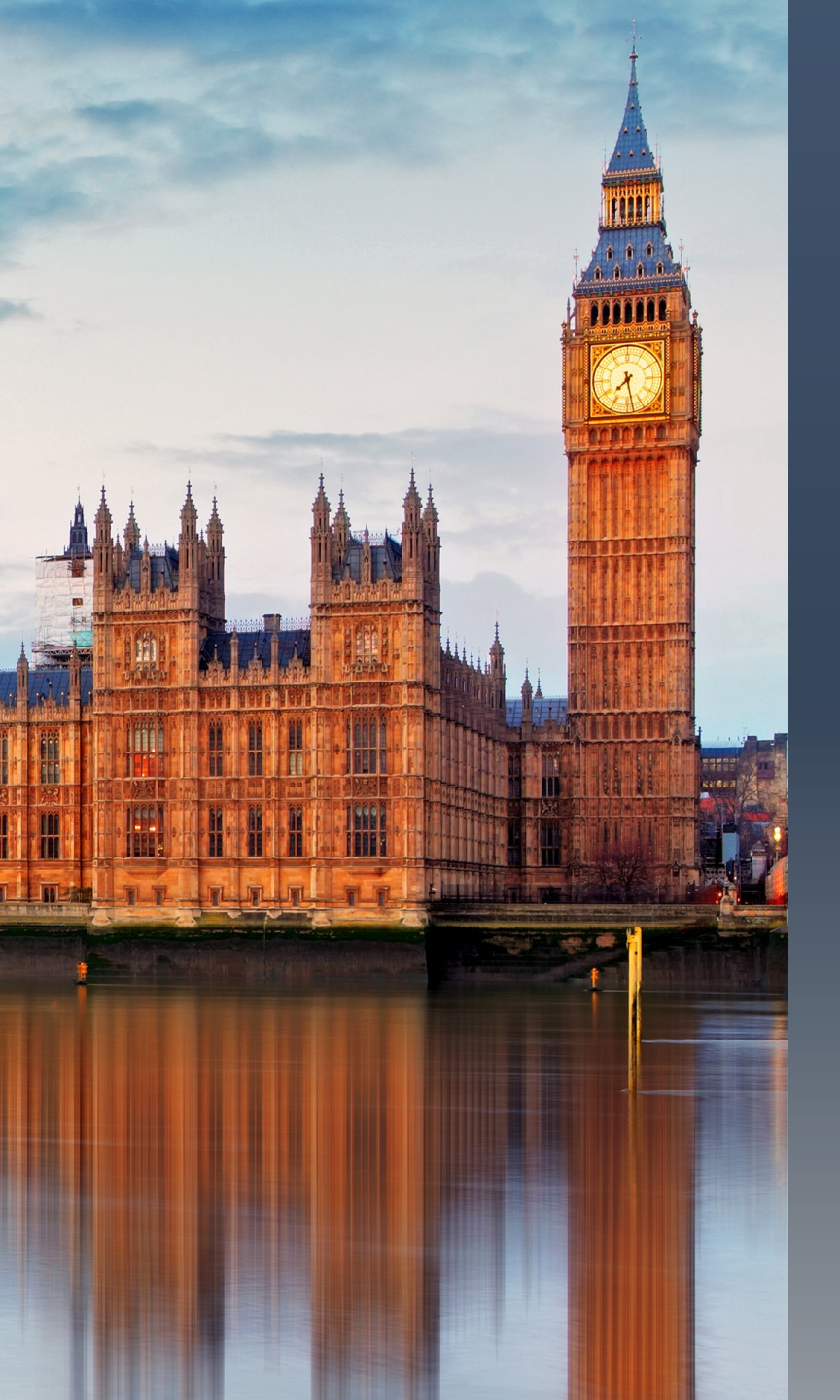

### **System Maintenance**

- Run a Manual Day End Process
- Post or Delete all batches in all modules (this excludes carry forward items)
- Do not delete any open batches in the GL that have data and have come from the Sub-ledgers

# Running a Manual Day End Process in PO

| P/O Periodic Processing                 |          |
|-----------------------------------------|----------|
|                                         |          |
| Day End Processing                      |          |
| 🛗 NATROM - P/O Day End Processing -     |          |
| File Help                               |          |
| Last Processed Date and Time 24/11/2020 | 11:02:20 |

Most, if not all of you will have this process setup automatically in GL Integration.

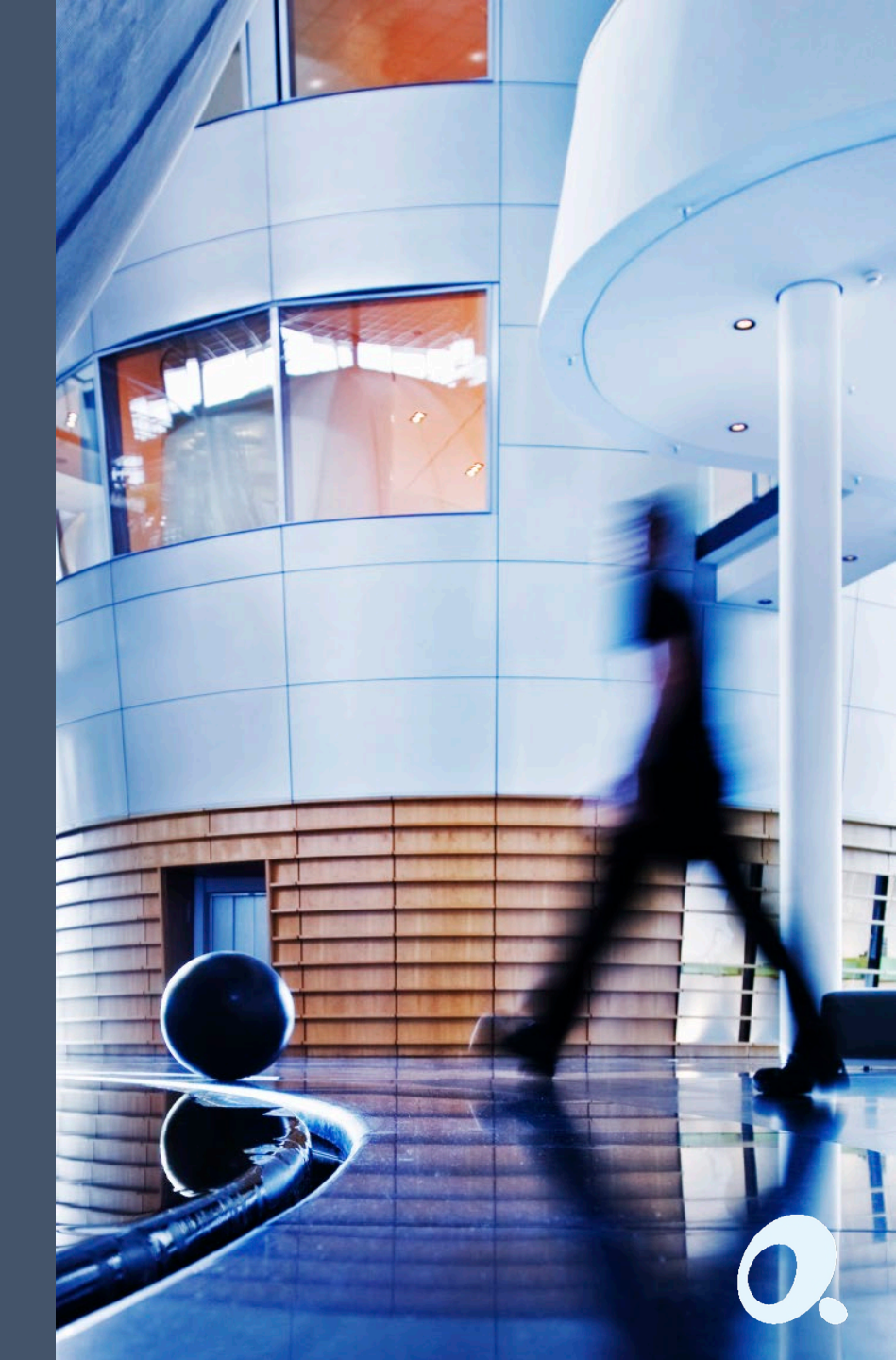

### Post or Delete all batches in all modules

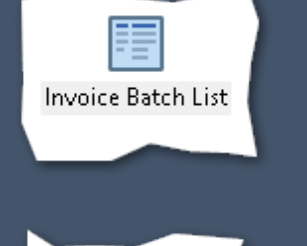

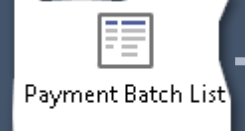

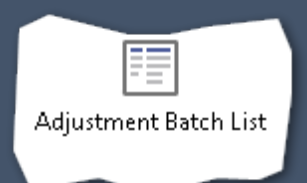

| ľ | File Help<br>Batch Number | 56         | Show Posted an          | d Deleted Batche: | 8             |               |          |        |                  |
|---|---------------------------|------------|-------------------------|-------------------|---------------|---------------|----------|--------|------------------|
|   | Batch Num                 | Batch Date | Description             | No. of Entries    | Total Amount  | Ready To Post | Туре     | Status | Source Applica 🔨 |
|   | 43                        | 01/01/2019 | Jan 25 2019 Invoice     | 1                 | 39,198.960    |               | Entered  | Posted | AP               |
|   | 44                        | 01/01/2019 | Jan 26 2019 Invoice     | 1                 | 474.050       |               | Entered  | Posted | AP               |
|   | 45                        | 01/01/2019 | Jan 27 2019 Invoice     | 3                 | 1,743,978.130 |               | Entered  | Posted | AP               |
|   | 46                        | 01/01/2019 | Jan 28 2019 Invoice     | 3                 | -4,453.590    |               | Entered  | Posted | AP               |
|   | 47                        | 01/01/2019 | Jan 29 2019 Invoice     | 2                 | 3,043.370     |               | Entered  | Posted | AP               |
|   | 48                        | 01/01/2019 | Jan 30 2019 Invoice     | 2                 | 2,129.720     |               | Entered  | Posted | AP               |
|   | 49                        | 31/05/2020 | May 2020, Corporate I   | 5                 | 5,729.130     |               | Entered  | Posted | AP               |
|   | 50                        | 30/06/2020 | June 2020, Corporate I  | 6                 | 1,468.000     |               | Entered  | Posted | AP               |
|   | 51                        | 30/07/2020 | July 2020 Invoices      | 11                | 28,957.570    |               | Entered  | Posted | AP               |
|   | 52                        | 30/07/2020 | July 2020 Invoices - R  | 2                 | 8,169.900     |               | Entered  | Posted | AP               |
|   | 53                        | 31/07/2020 | July 2020, Corporate In | 2                 | 2,712.000     |               | Entered  | Posted | AP               |
|   | 54                        | 01/07/2020 | P/O Generated Batch     | 2                 | 7,036.250     |               | External | Posted | PO               |
|   | 55                        | 30/06/2020 |                         | 1                 | 108.250       |               | Entered  | Posted | AP               |
|   | 56                        | 29/11/2020 | Office Supplies         | 1                 | 541.250       | No            | Entered  | Open   | AP 🗸             |
|   | <                         |            |                         |                   |               |               |          |        | >                |
|   |                           |            |                         |                   |               |               |          |        |                  |
|   | Open                      | New        | Delete Post             | Post All          | Print         | Refresh       |          |        | Close            |

0.

**— ×** 

#### **Flow of Data**

- Batch List Check:
- Check AP Invoice, Payment & Adjustment Batches are posted.
- Check AR Invoice, Receipt & Adjustment Batches are posted
- Check Bank Reconciliations are posted
- Check GL batches are posted

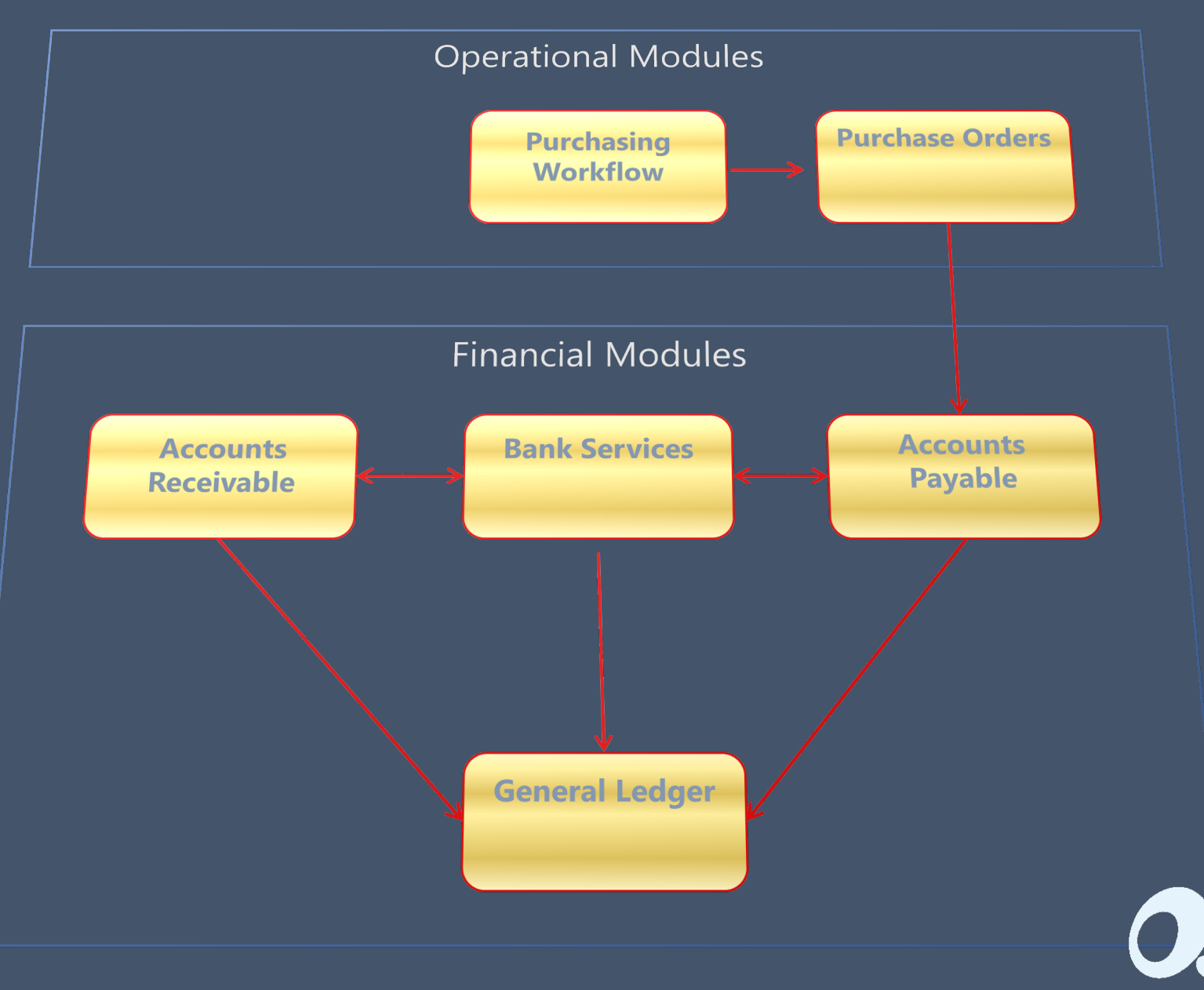

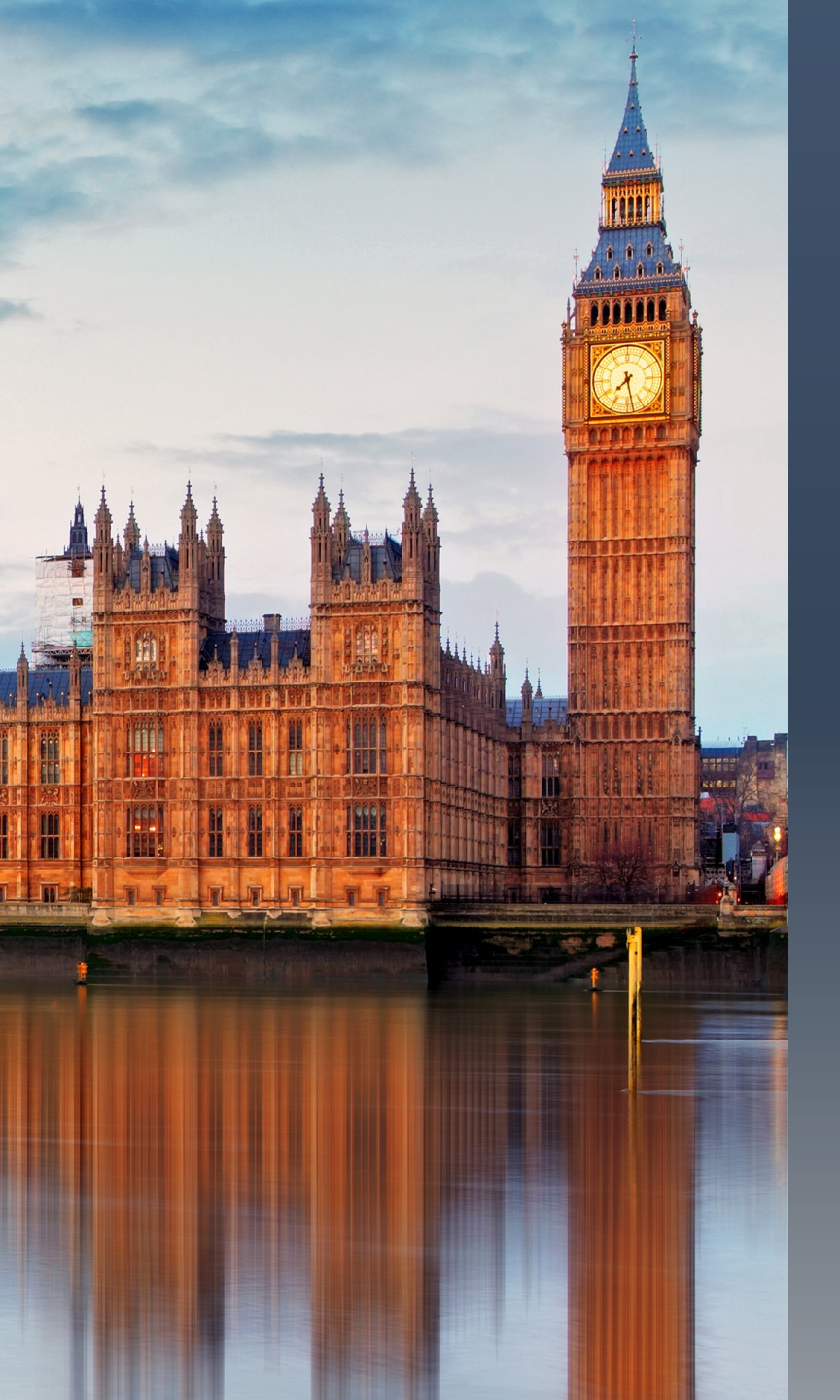

## Reconciliation

- Run the Trial Balance and print
- Run the Aged Payables report and print (Cut off by Fiscal Period 12, Sorted by Acc Set)
- Run the Aged Receivables report and print (Cut off by Fiscal Period 12, Sorted by Acc Set)
- Agree balances on Trial Balance to sub ledger reports
- Confirm that Clearing Accounts have a zero balance

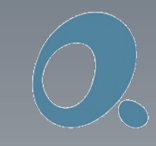

### Reconciliation

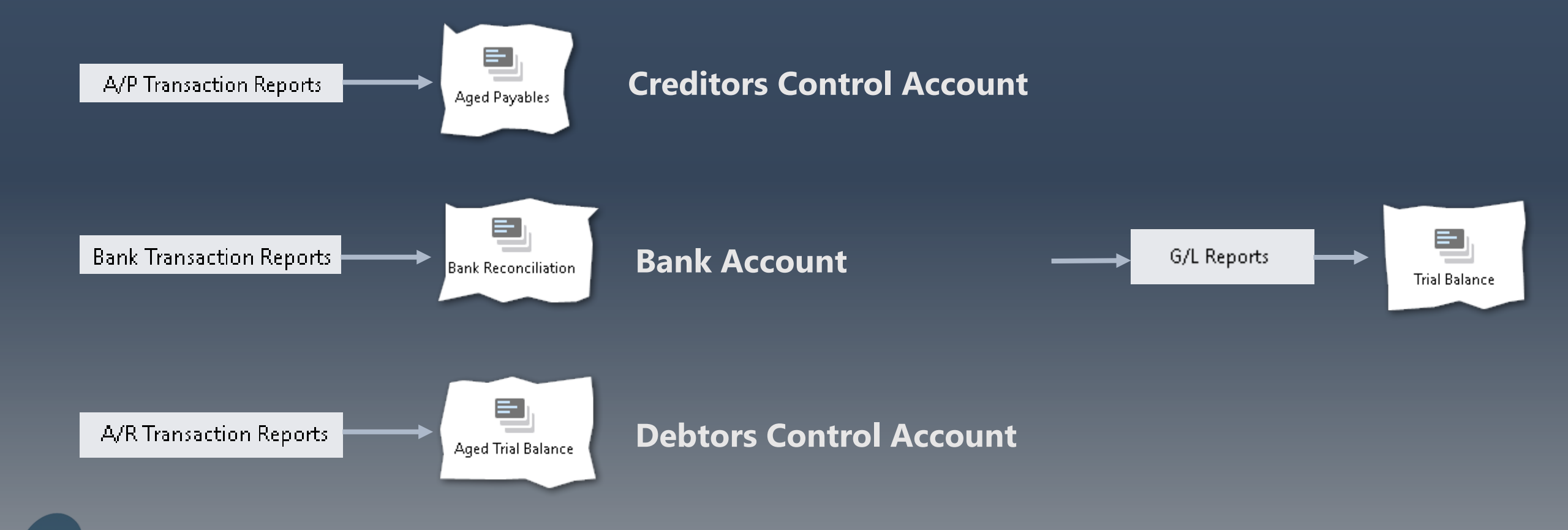

Check that the Print Destination is set to 'Preview'

### Reconciliation

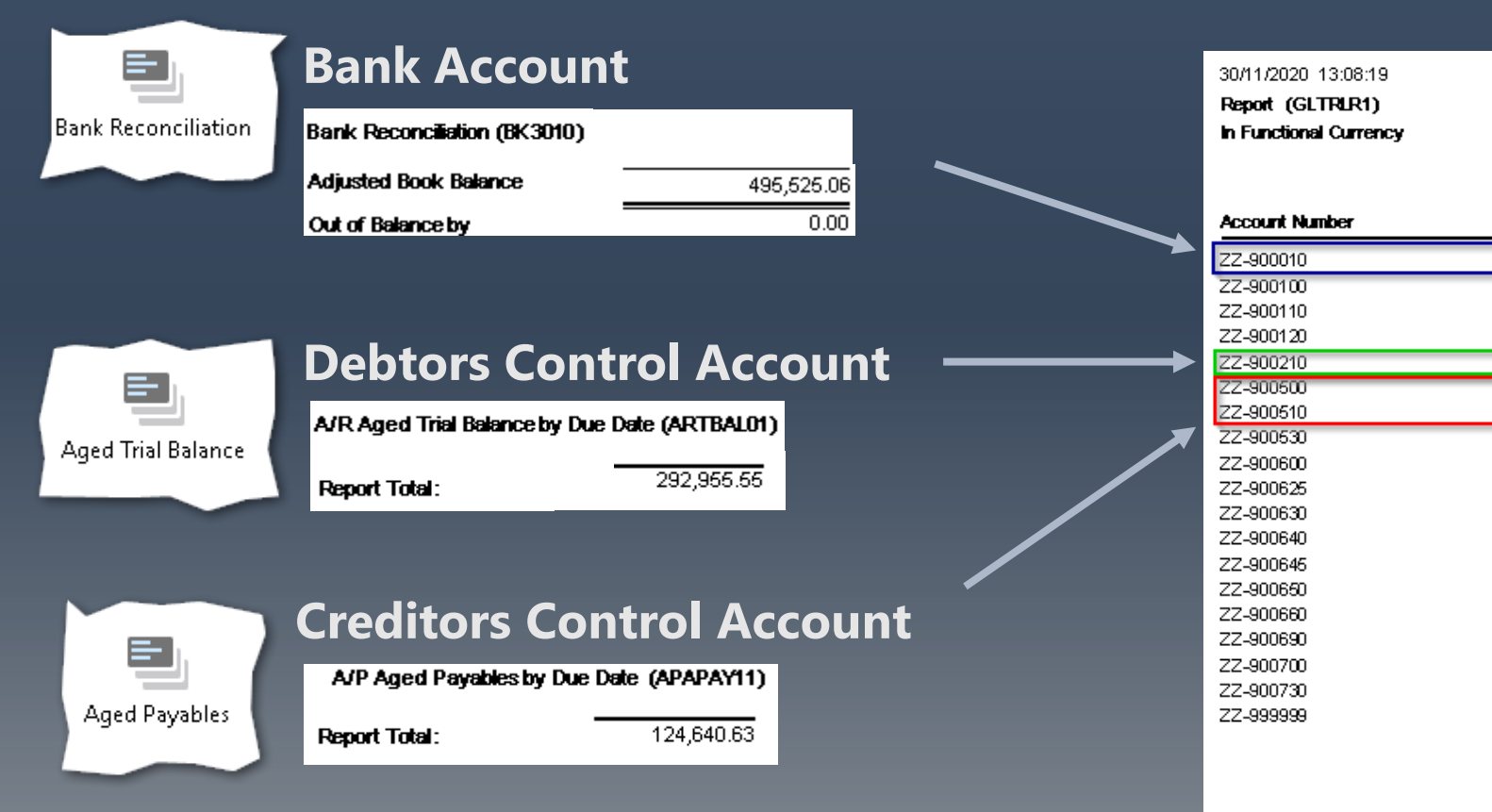

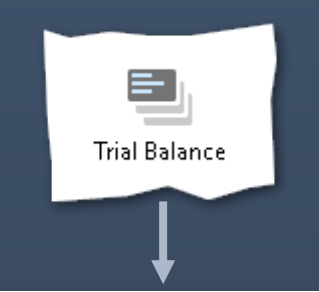

NATO Quest 2020

Trial Balance as of 31/12/2020

Page 2

| count Number | Description                                 | Debits       | Credils      |
|--------------|---------------------------------------------|--------------|--------------|
| -900010      | Cash at Bank                                | 495,525.06   |              |
| -900100      | SafeBox                                     | 10,792.92    |              |
| -900110      | Staff Support Petty Cash                    | 500.00       |              |
| -900120      | Funds Advanced to Staff                     | 3,827.60     |              |
| -900210      | Receivables from governments                | 292,955.55   |              |
| -900500      | Accounts Payable - Trade                    |              | 122,115.82   |
| -900510      | Accounts Payable - Staff                    |              | 2,524.81     |
| -900530      | PO Receipts not Invoiced (accrual)          |              | 9,599.31     |
| -900600      | Cash Calls - current year                   |              | 296,333.54   |
| -900625      | Carried forward budget liability            |              | 94,447.90    |
| -900630      | Lapsed Budget Liability                     |              | 685,899.66   |
| -900640      | Liability for Operational Results           |              | 72,937.87    |
| -900645      | Carried Forward savings                     |              | 904.86       |
| -900650      | Accrued Savings                             |              | 372.27       |
| -900660      | Actual costs re-imbursed by Nations         |              | 0.00         |
| -900690      | Liability for Financial Results             |              | 82.87        |
| -900700      | Private Phone Calls Recovery (Funds Surplus |              | 10.01        |
| -900730      | Bank costs                                  | 380.60       |              |
| -999999      | Suspense Account                            | 1,279.18     |              |
|              | Total:                                      | 1,285,228.92 | 1,285,228.92 |
|              | Net Income (Loss) for Accounts Listed:      | 184,005.06   |              |

72 accounts printed

\*Run the Bank Reconciliation report as soon as you have posted the reconciliation.

# **Clearing Accounts**

| 30/11/2020 13:08:19<br>Report (GLTRLR1)<br>In Functional Currency | NATO Quest 2020<br>Trial Balance as of 31/12/2020 |            | Page 2     | P/O Transactio |
|-------------------------------------------------------------------|---------------------------------------------------|------------|------------|----------------|
| Account Number                                                    | Description                                       | Debits     | Credits    |                |
| ZZ-900010                                                         | Cash at Bank                                      | 495,525.06 |            | Invoice Entr   |
| ZZ-900100                                                         | SafeBox                                           | 10,792.92  |            |                |
| ZZ-900110                                                         | Staff Support Petty Cash                          | 500.00     |            |                |
| ZZ-900120                                                         | Funds Advanced to Staff                           | 3,827.60   |            |                |
| ZZ-900210                                                         | Receivables from governments                      | 292,955.55 |            |                |
| ZZ-900500                                                         | Accounts Payable - Trade                          | ·          | 122,115.82 |                |
| ZZ-900510                                                         | Accounts Payable - Staff                          |            | 2,524.81   |                |
| ZZ-900530                                                         | PO Receipts not Invoiced (accrual)                |            | 9,699.31   |                |
| ZZ-900600                                                         | Cash Calls - current year                         |            | 296,333.54 |                |
| ZZ-900625                                                         | Carried forward budget liability                  |            | 94,447.90  |                |

Check that the 'Goods Received not Invoiced' clearing account's balance is zero. If the account balance isn't zero you need to identify the items that have been received and not invoiced.

\* This balance should also agree to the Outstanding Payables Clearing Report in PW.

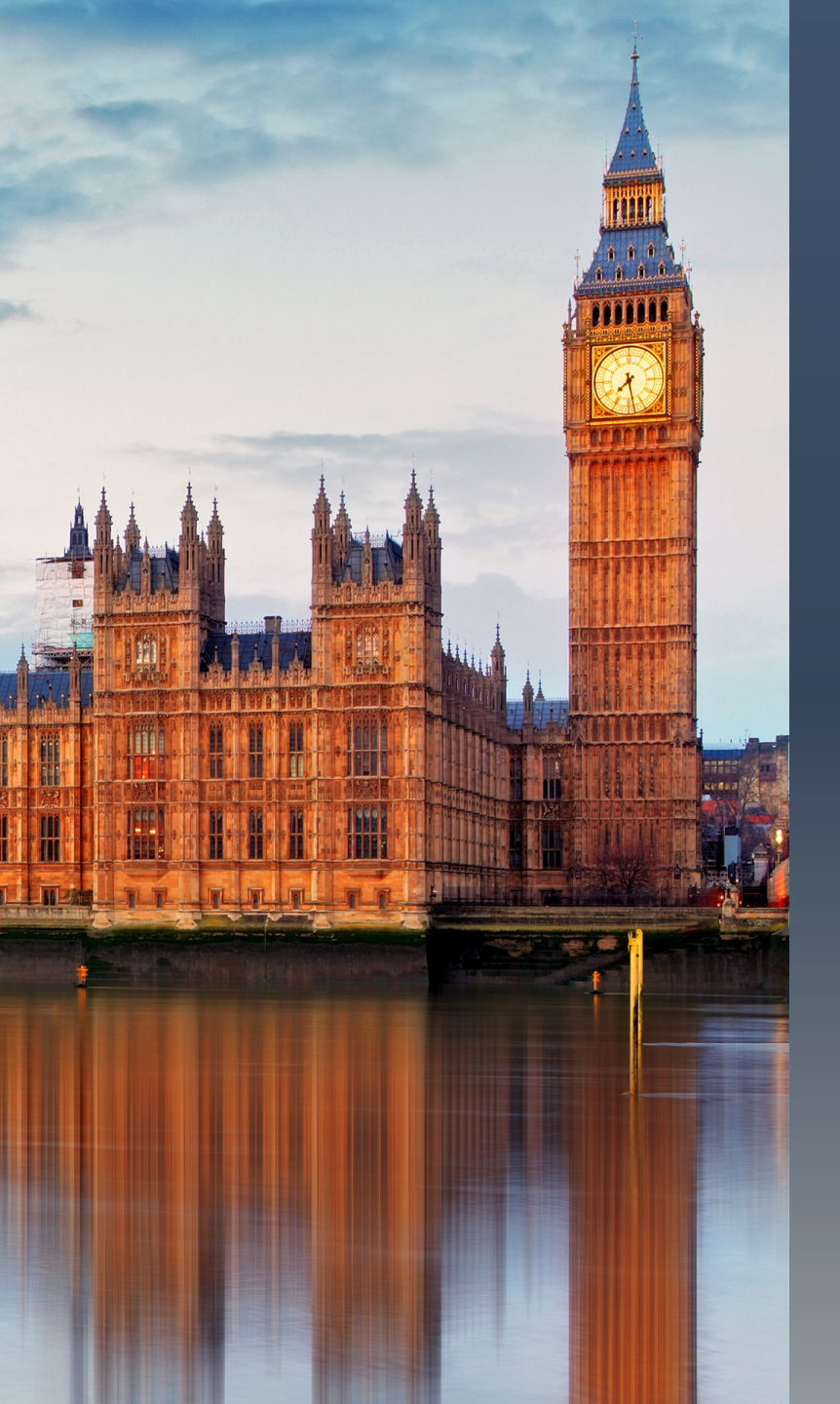

### Year 'End' Process

- Setup the Fiscal Calendar for the next Fiscal Year
- Take a Data Base Dump
- Create the New Year
- Add any Additional Budget Lines
- Create New Cost Centers
- Load New Budget
- Document Numbering

# **Fiscal Calendar**

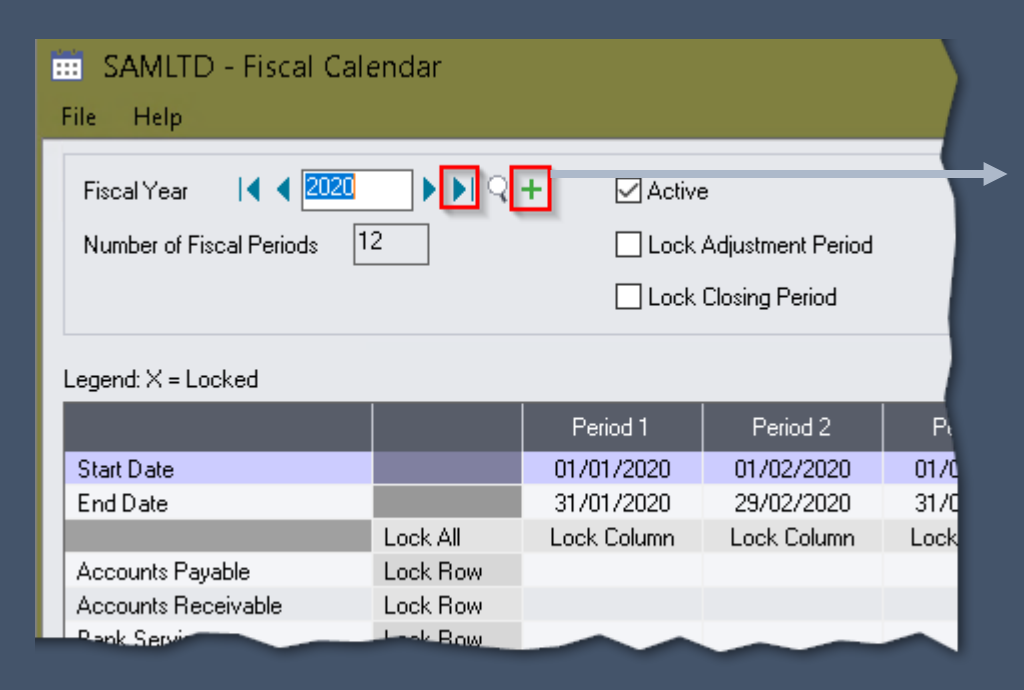

 1.) Make sure you are in the 'Last' Fiscal Year
2.) Click the 'Add' button

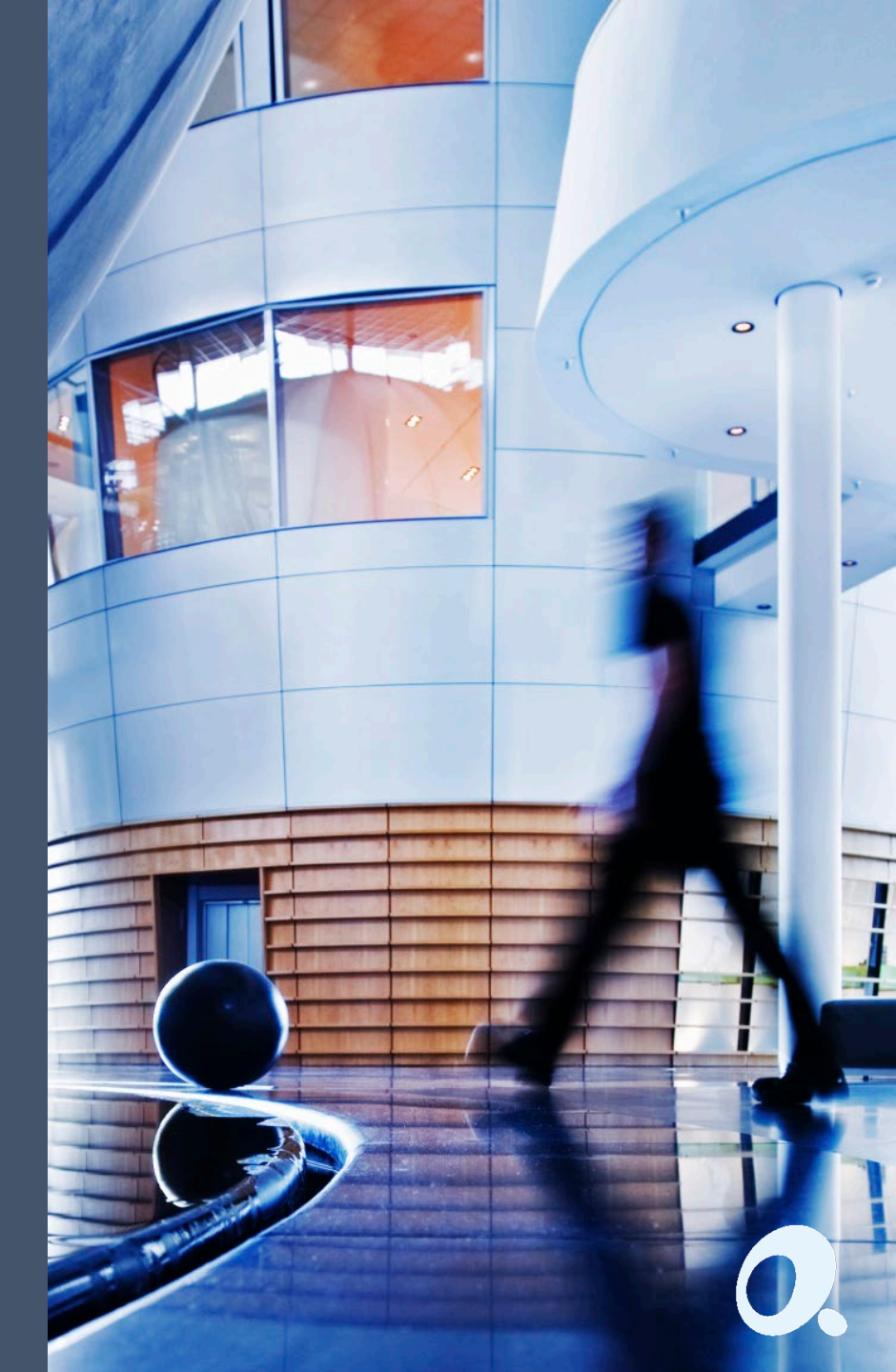

### **Database Dump**

|               | SAMLTD - Databas<br>File Help | e Dump                   | - |       | ×  |
|---------------|-------------------------------|--------------------------|---|-------|----|
| Database Dump | Database                      | ACCCOM: ACCCOM           |   |       | ~  |
|               | Dataset Directory             | c:\users\accord\desktop\ |   |       |    |
|               |                               |                          |   | Brows | :e |
|               | Description                   | DB Dump for Year End     |   |       |    |
|               | Dump                          |                          |   | Clos  | æ  |

- 1.) Select the Database you want to dump
- 2.) Set the location where you want to store the Dump
- 3.) Set a description for the DB Dump

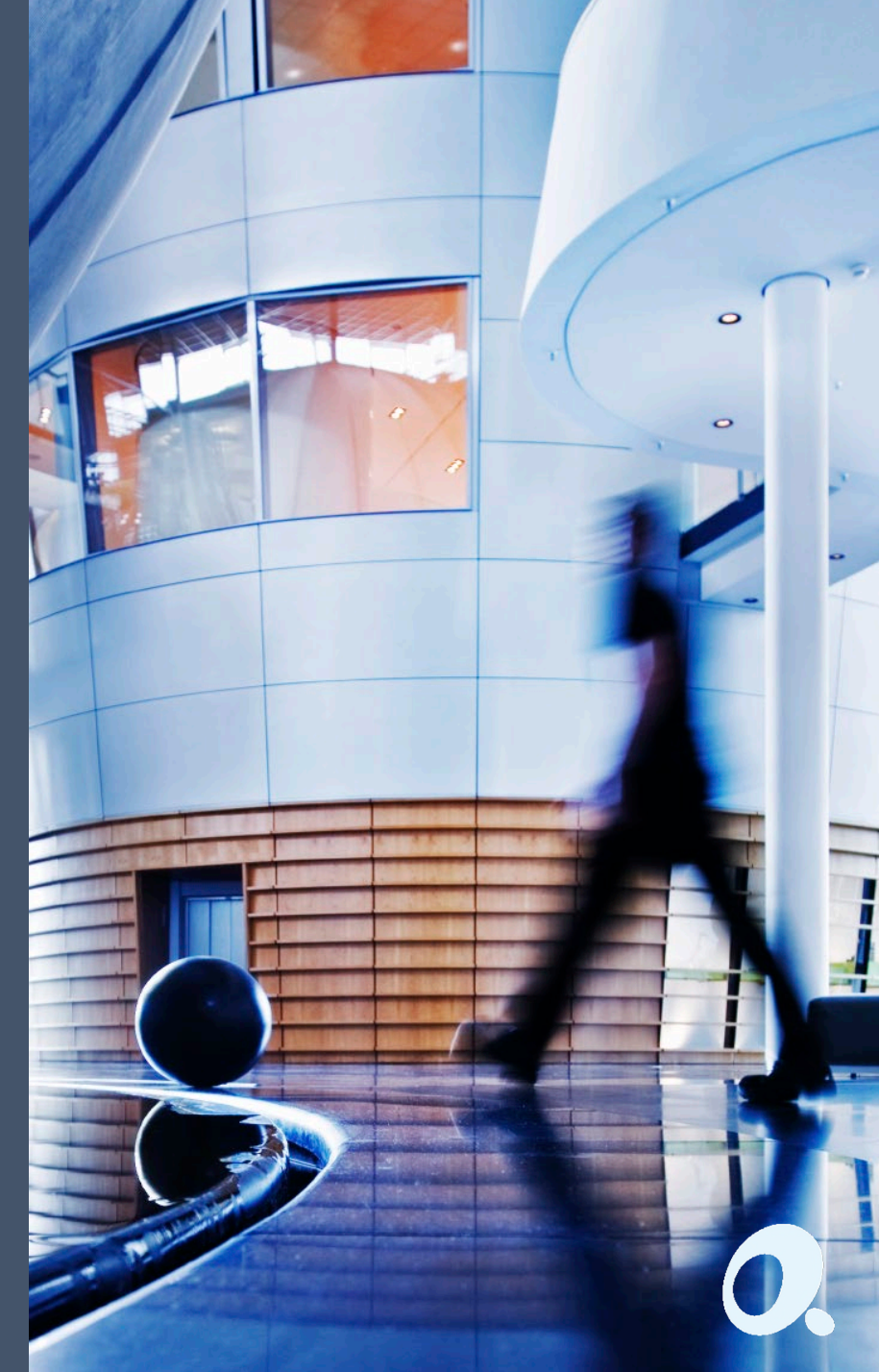

**Create New Year** 

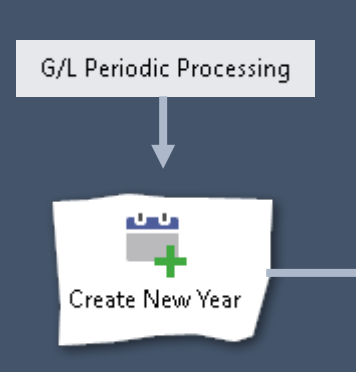

#### 📖 SAMLTD - G/L Create New Year File Help Warning. Back up data before proceeding. This process will : o Create new account records for processing transactions for fiscal year 2021. o Remove all fiscal sets older than fiscal year 2018 and all transaction history older than 2018. o Create and post entries to transfer the balances of income and expense accounts to retained earnings. o Change the current fiscal year to 2021. You must create a fiscal calendar for 2021 before you can proceed. Process Close

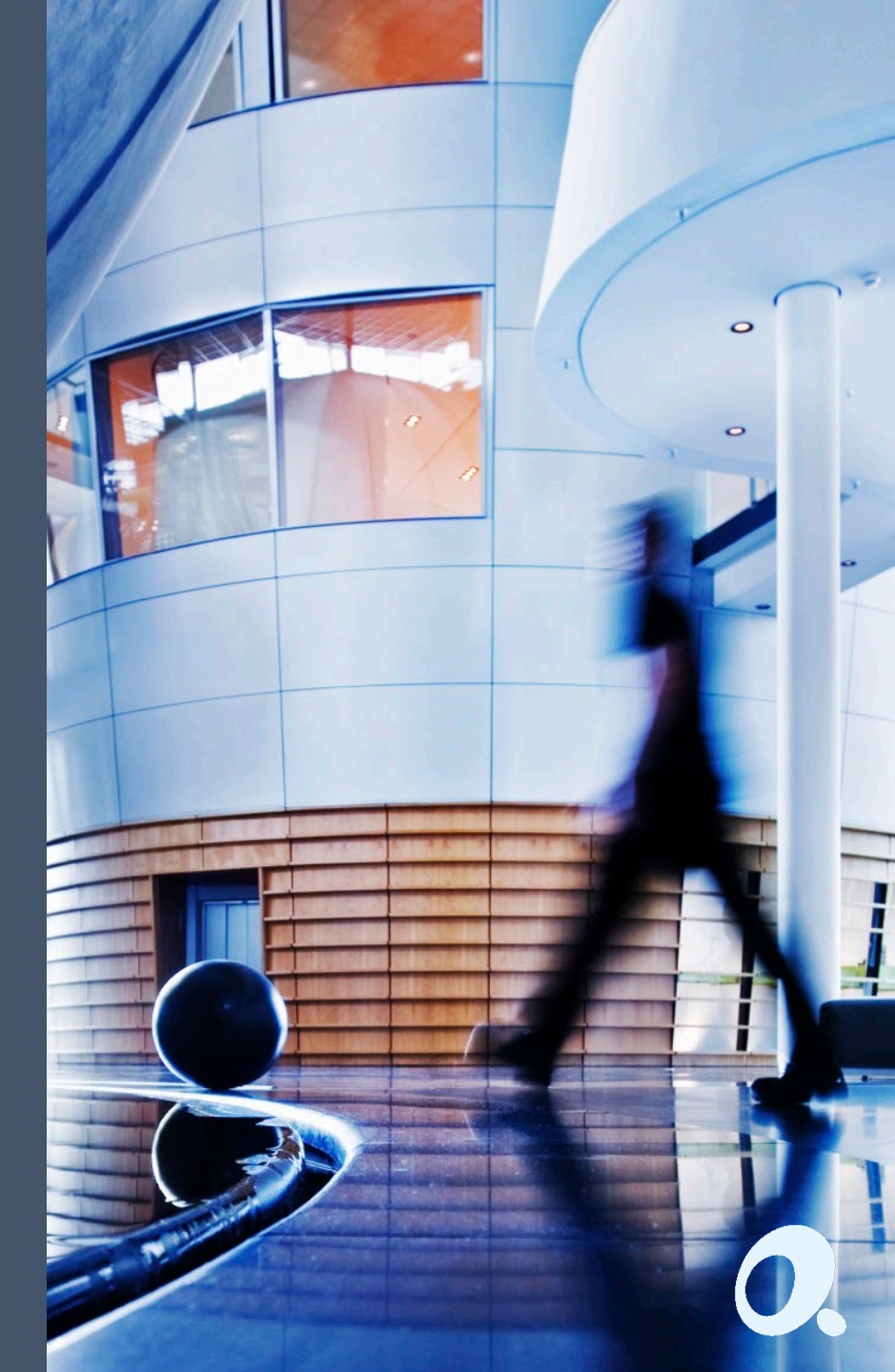

### Add any additional required Budget Lines

| General Ledger | → |          |
|----------------|---|----------|
| G/L Accounts   |   | Accounts |
|                |   |          |

| 🗐 PTDLRD - G/                        | L Accounts                         |                     |                  | – 🗆 🗙   |
|--------------------------------------|------------------------------------|---------------------|------------------|---------|
| File Help                            |                                    |                     |                  |         |
| Account 🛛 📢 📢 🖸                      | D-F01-051-723211                   |                     |                  | ► ► Q + |
| Description C                        | entral Staff/Travel                |                     |                  |         |
| D <u>e</u> tail <u>O</u> ptional Fie | lds <u>T</u> rans. Optional Fields | Currency            |                  |         |
| Structure Code                       | PL                                 | Budget Lines        |                  |         |
| Normal Balance                       | Debit ~                            | Account Type        | Income Statement | ~       |
| Account Group                        | 150 Q                              | Current Year Budget | Revenue          |         |
| Group Category                       | Revenue                            |                     |                  |         |
| Status<br>Active                     | ◯ Inactive                         | Control Account     | Bo               | əllup   |
| Post to Account                      | Detail ~                           | Multicurrency       |                  |         |

### Add new GL Accounts \*Don't forget GL Setup: Segment Codes

### Add any additional required Budget Lines

| Purchase Orders |              | 😑 PTDLRD - P/O Account Sets 🛛 🚽                                              |       | × |
|-----------------|--------------|------------------------------------------------------------------------------|-------|---|
| D/O Setun       |              | File Help                                                                    |       |   |
| 1) o setup      | Account Sets | Account Set Code   < < 711240 > >   Q +                                      |       |   |
|                 |              | Description Commander Consultants                                            |       |   |
|                 |              | Last Maintained 30/04/2016 Inactive                                          |       |   |
|                 |              | General Ledger Accounts                                                      |       |   |
|                 |              | Payables Clearing     ZZ-900530     Q     P0 Receipts not Invoiced (accrual) |       |   |
|                 |              | Inventory/Expense 00-F09-021-711240 Commander consultants                    |       |   |
|                 |              |                                                                              |       |   |
|                 |              | Save Delete                                                                  | Close |   |

#### Add new PO Account Sets

- This is a required step for the new CISI Codes
- The Account Set No is the CISI Code
- You need to add a GL Account before this step

### Add any additional required Budget Lines

| urchasing Workflow 🔶<br>W Setup | File Help                                                |     | ×   |
|---------------------------------|----------------------------------------------------------|-----|-----|
|                                 | Account Set   < < 711240 > > < - 5 Commander Consultants |     |     |
|                                 | Description Commander consultants                        |     |     |
|                                 | Save Delete                                              | Clo | ise |

#### Add new GL codes in PW

- This is a required step for the new CISI Codes
- The Account Set No is the CISI Code
- You need to create an Account Set in PO before this step

# Add any additional required Budget Lines

|                     |                                                                      |                    | ltems <u>U</u> nits Taxes <u>C</u>           | ptional Fields         |                                    |                                      |
|---------------------|----------------------------------------------------------------------|--------------------|----------------------------------------------|------------------------|------------------------------------|--------------------------------------|
| Purchasing Workflow | ii. PTDLRD - PW Items<br>File Help                                   |                    | Unit of Measure<br>EACH                      | Conversion Factor<br>3 | Requisition Unit of Measure<br>Yes | Replenishment Unit of Measure<br>Yes |
| Items               | Item Number   	 7112                                                 | 40<br>onal Fields  | ▶ I Q + Command                              | er consultants         |                                    |                                      |
|                     | Account Set Code<br>Commodity Number<br>Unit Weight                  | 711240 Q Comma     | nder Consultants<br>Date Last Maintained 30/ | 04/2016                |                                    |                                      |
|                     | Weight Unit of Measure<br>Weight Conversion Factor<br>Default Vendor | 1.000000<br>Q      | 2 +                                          |                        |                                    |                                      |
|                     | Vendor Selection<br>Vendor Required                                  | Flagged in Catalog | ∽ Defa                                       | ault Combine Option    |                                    |                                      |
| Add new PW Items    | Comment                                                              |                    |                                              |                        |                                    |                                      |

- This is a required step for the new CISI Codes
- The Item No is the CISI Code
- You need to add an Account Set before this step

### **Create New Cost Centers**

| PW Setup                                                |
|---------------------------------------------------------|
| 💿 PTDLRD - PW Cost Centers 🛛 🚽 🗖                        |
| File Help                                               |
| Cost Center   < (001-F03-00 ) > > Q + Eagle Snow MASTER |
| General Integration Account Filters Optional Fields     |
| Default Location                                        |
| Last Maintained 23/01/2020 Inactive                     |
|                                                         |
|                                                         |

| G                               | jeneral                                         | Integration | Account Filters | Optional Field     | ds         |                             |  |  |
|---------------------------------|-------------------------------------------------|-------------|-----------------|--------------------|------------|-----------------------------|--|--|
| Q Filter From Account<br>711240 |                                                 |             |                 | Q Filter<br>723401 | To Account | ^                           |  |  |
|                                 |                                                 |             |                 |                    |            |                             |  |  |
| 6                               | General Integration Account Filters Optional Fi |             |                 | Optional Fiel      | lds        |                             |  |  |
| ✓ Override G/L Account Segments |                                                 |             |                 |                    |            |                             |  |  |
|                                 | G/L Segment                                     |             |                 |                    |            | <b>Q</b> , G/L Segment Code |  |  |
|                                 | Budget Year                                     |             |                 |                    |            | 00                          |  |  |
|                                 | Fund Manager                                    |             |                 |                    |            | F03                         |  |  |
|                                 | Activity                                        |             |                 |                    |            | 001                         |  |  |

0.

## Load New Budget

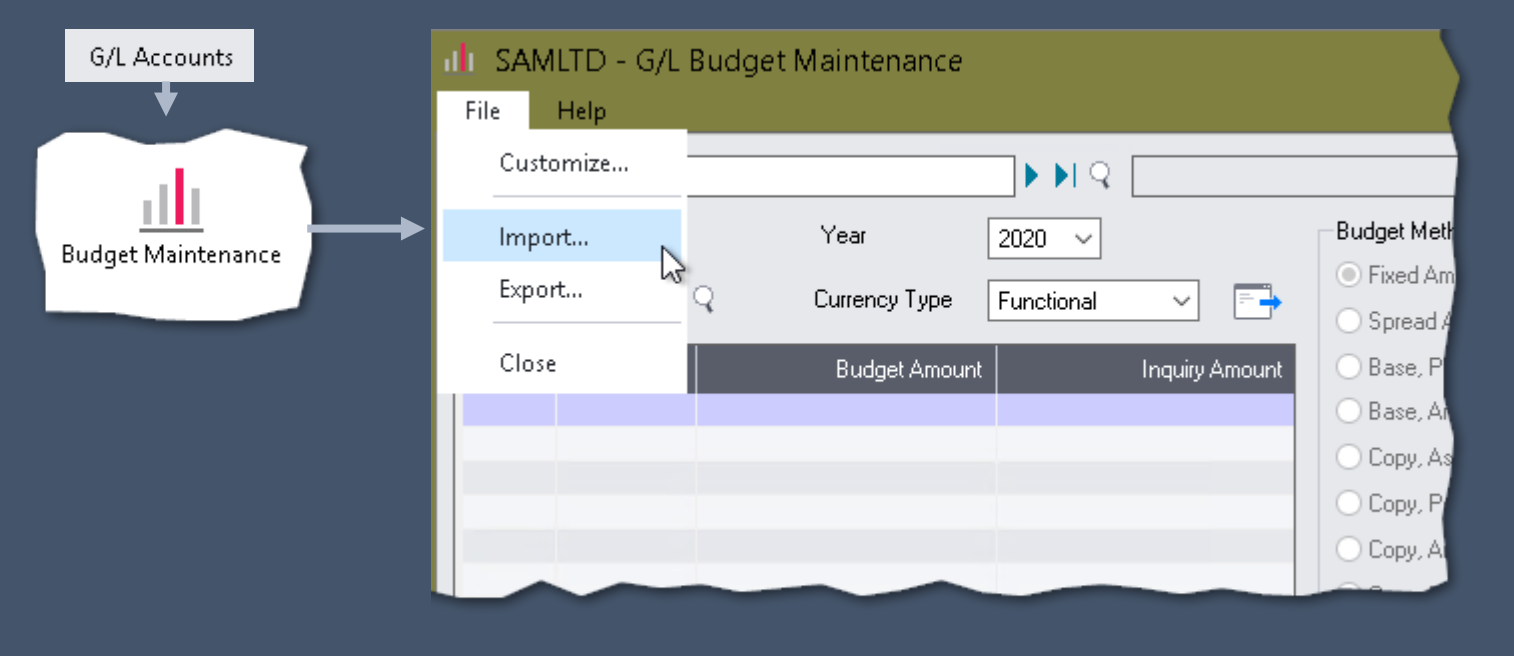

• Accord has a Budget Import Template

Load New Budget
Load 'Carry Forward' Budget

## **Document Numbering**

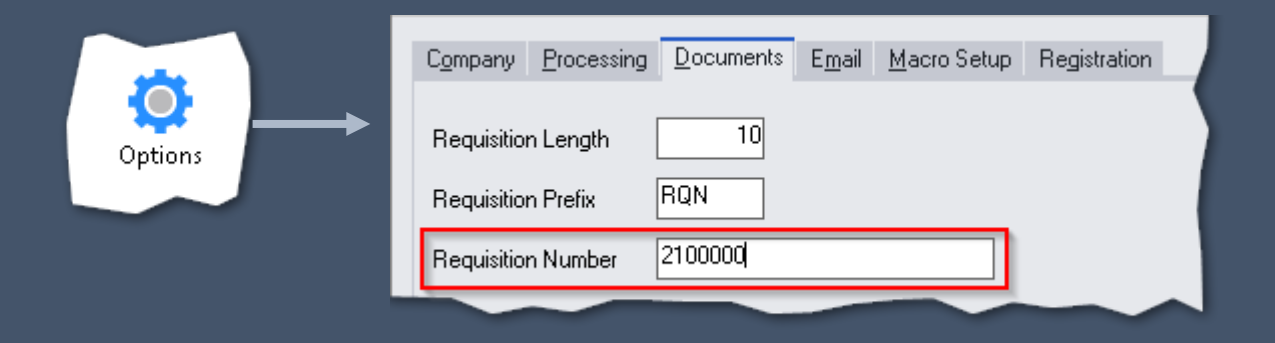

We recommend in all modules to change the Document Number. So the number starts with the year you are in. This makes it easier to identity 'Carry Forward' Items

0.

### **Q&A** Session

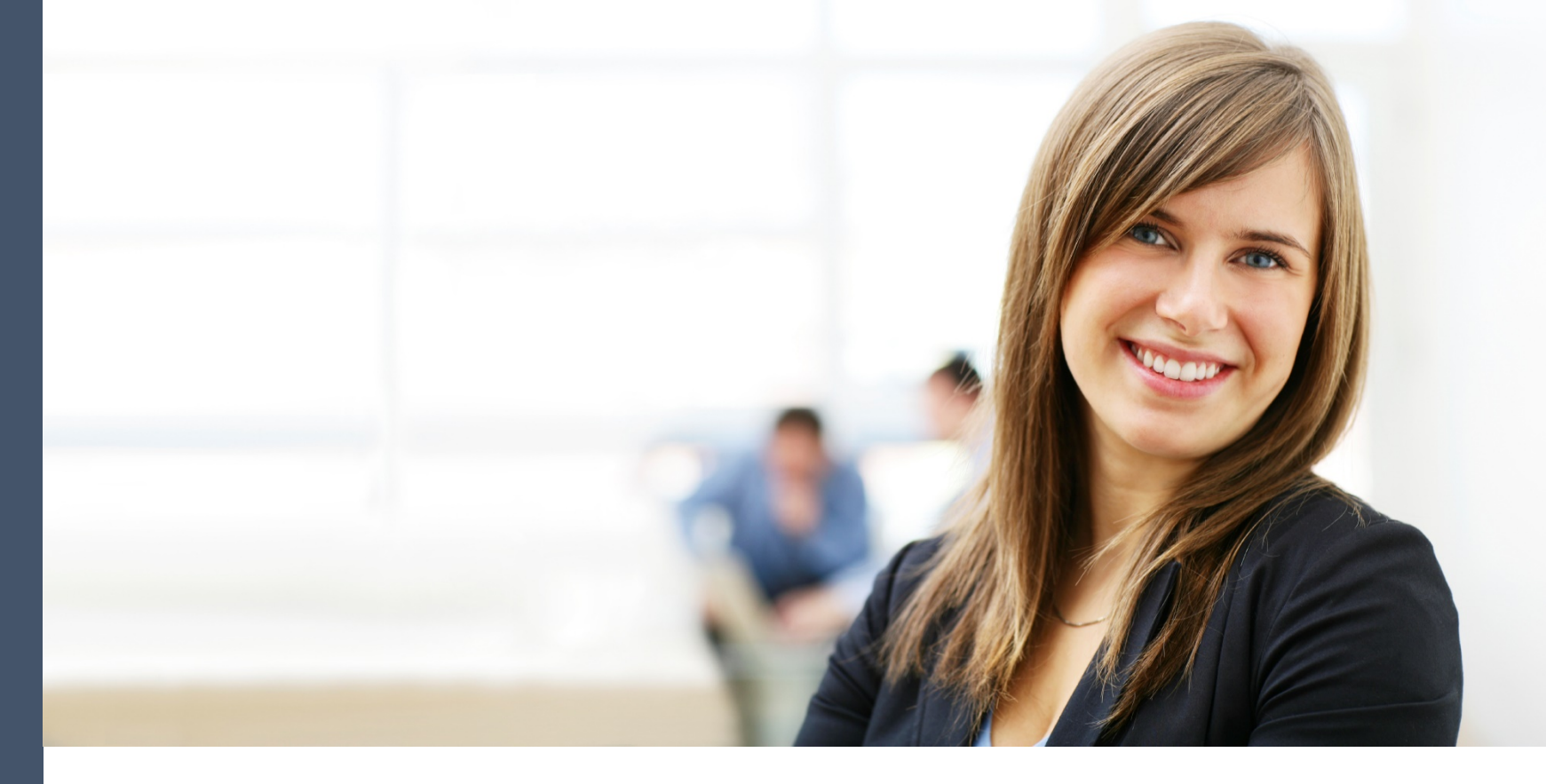

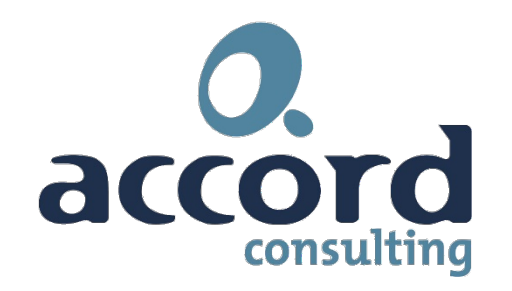